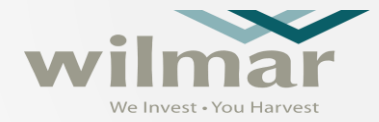

# SAP Ariba HƯỚNG DẪN ĐĂNG KÝ NHÀ CUNG CẤP

## CHUẨN BỊ

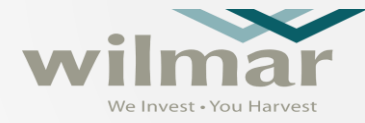

| SAP Anda Proposals and Questionnaires | S <b>▼</b>                                                                                                    | ()<br>                                                                                                    |
|---------------------------------------|----------------------------------------------------------------------------------------------------|----------------------------------------------------------------------------------------------------|
| SAP Ariba 📉                           |                                                                                                    | e SAP Ariba Supplier Mobile App                                                                                                    |
| Supplier Login                        | BROWSER/PLUG-IN SUPPORT<br>Supported Browsers<br>• Microsoft Edge 32-bit                                                                                                    | Stay connected with your customers even when<br>you're away from your desk. With the power of<br>Ariba Network in your pocket, you can flip POs, |
| User Name<br>Password                 | Chrome 54+ 64-bit Mozilla Firefox 49+ 64-bit Safari 9+ 64-bit Mozilla Firefox 17+ Safari 5 Mobile Safari on iPad (iOS 6 or above) Microsoft Edge Chromium 79+ 32-bit and 64-bit | Get the app today!                                                                                                    |
| Login                                 | Deprecation Schedule     Microsoft Internet Explorer 11 and older (effective January 1, 20                                                                                      | )22)                                                                                                    |
|                                       | ок<br>                                                                                                    |                                                                                                    |

### **GIỚI THIỆU SAP ARIBA**

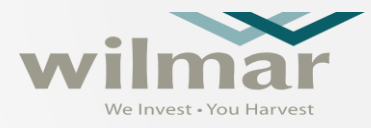

Chúng tôi rất vui mừng thông báo về việc triển khai SAP Ariba<sup>®</sup> tại Wilmar CLV và các công ty thành viên, đây sẽ là giải pháp mới để tối ưu hóa phương pháp giao dịch và hợp tác với Quý nhà cung cấp và trở thành nền tảng được sử dụng để quản lý các hoạt động tìm kiếm nguồn cung cấp, hợp đồng và mua sắm của Wilmar CLV và các công ty thành viên

Ariba Network là một dịch vụ giúp Quý nhà cung cấp và người mua thiết lập mối quan hệ và thực hiện các giao dịch trực tuyến. Việc đăng ký nhà cung cấp trên Ariba network hoàn toàn miễn phí.

Quý nhà cung cấp sẽ nhận được một thư mời điện tử từ Ariba với hướng dẫn để đăng ký trên Ariba Network hoặc đăng nhập vào tài khoản Ariba Network hiện có của Quý nhà cung cấp. Sau đó, hãy điền thông tin vào bảng câu hỏi theo hướng dẫn của hệ thống.

#### THƯ MỜI ĐIỆN TỬ

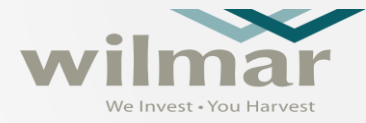

# Wilmar - TEST Register as a supplier with Wilmar - TEST Hello! Albert Loh has invited you to register to become a supplier with Wilmar - TEST. Start by creating an account with Ariba Network. It's free. Wilmar - TEST uses Ariba Network to manage its sourcing and procurement activities and to collaborate with suppliers. If MERONI SDN BHD1 already has an account with Ariba Network, sign in with your username and password. Click Here to create account now. If you have questions about this event, kindly contact Project Owner via telephone at or via e-mail at @sg.wilmar.intl.com. If you encountered problem when accessing Ariba and need our assistance, please contact us via: https://wilmar.tawk.help/ Sincerely, Wilmar - TEST

Phần nội dung bằng tiếng Việt sẽ được hiển thị sau phần nội dung

bằng tiếng Anh

#### Đăng ký làm Nhà Cung Cấp của Wilmar - TEST

Xin chào!

Albert Loh mời bạn đăng ký để trở thành Nhà Cung Cấp của Wilmar - TEST. Hãy bắt đầu bằng bước tạo tài khoản hoàn toàn miễn phítrên Ariba Network.

Wilmar - TEST sử dụng Ariba Network để quản lý các hoạt động mua hàng và tìm kiểm nguồn cung, đồng thời nhằm cộng tác hiệu quả với các Nhà Cung Cấp. Trường hợp CÔNG TY CỔ PHẦN SOTAVILLE đã có tài khoản trước đó với Ariba Network, vui lòng đăng nhập với tên và mật khẩu đã đăng ký.

Nhấp vào đường link <u>Click Here</u> để tạo tài khoản.

Nếu Quý Nhà Cung Cấp có câu hỏi về sự kiện này, vui lòng liên hệ Project Owner qua số điện thoại SG hoặc thông qua địa chỉ email @sg.wilmar-intl.com. Nếu Quý Nhà Cung Cấp gặp vấn đề khi truy cập Ariba và cần chúng tôi hỗ trợ, vui lòng liên hệ qua https://wilmar.tawk.help/

Trân trọng,

4

## TRUY CẬP LINK TRONG THƯ ĐIỆN TỬ ĐỂ BẮT ĐẦU ĐĂNG KÝ MAR

| 📝 Compose        | « Back   Reply Reply All Forward Delete Delete Permanently Spam Reject Mark as Move to                                                                  |  |  |
|------------------|----------------------------------------------------------------------------------------------------|--|--|
| 💽 Check          | Invitation: Register to become a supplier with Wilmar - TEST $\Rightarrow$                                                                              |  |  |
| Contacts         | From: laixiaozhen <s4system-prod+wilmar-t.doc1689650565@ansmtp.ariba.com> 🔢</s4system-prod+wilmar-t.doc1689650565@ansmtp.ariba.com>                     |  |  |
| Inbox(547)       | Date: Thursday, Mar 7, 2019 9:49 AM<br>To: 凡儿 <1505834150@qq.com>                                                                                       |  |  |
| Starred 📩        |                                                                                                    |  |  |
| Group Mail(288)  | Wilmar - TEST                                                                                                    |  |  |
| Draft(31)        |                                                                                                    |  |  |
| Sent             | Register as a supplier with Wilmar - TEST                                                                                                    |  |  |
| Trash            | Hellol                                                                                                    |  |  |
| Spam(10) [Empty] |                                                                                                    |  |  |
| Subscription     | laixiaozhen has invited you to register to become a supplier with Wilmar - TEST.                                                                        |  |  |
| Pop Folder       | Start by creating an account with Ariba Network. It's free.                                                                                             |  |  |
| Calendar         | Wilmer TEST uses Aribe Network to menore its sourcing and presumment                                                                                    |  |  |
| Notepad          | wilmar - TEST uses Ariba Network to manage its sourcing and procurement<br>activities and to collaborate with suppliers. If 0307supplier already has an |  |  |
| My Attachments   | account with Ariba Network, sign in with your username and password.                                                                                    |  |  |
|                  |                                                                                                    |  |  |
|                  | Click Here to create account now                                                                                                    |  |  |
|                  |                                                                                                    |  |  |
|                  | Vui lòng nhấn vào link đính kèm trong thư điện tử để bắt đầu đăng ký                                                                                    |  |  |
|                  | tài khoản Ariba Network                                                                                                    |  |  |

## ĐĂNG KÝ HOẶC ĐĂNG NHẬP TÀI KHOẢN ARIBA NETWORK I INVEST - YOU HARVEST

| SAP              | P Ariba Proposals and Questionnaires 🚽                                                                                                    | 0                                                                                |
|------------------|----------------------------------------------------------------------------------------------------|----------------------------------------------------------------------------------|
| ١                | Welcome, Augustine Lee                                                                                                    |                                                                                  |
|                  | Have a question? Click here to see a Quick Start guide.                                                                                                    |                                                                                  |
| s                | Sign up as a supplier with <b>WILMAR CHINA LIMITED</b> – <b>TEST</b> on SAP Ariba.                                                                                                    | ấn Sign up nếu chưa có tài khoản Ariba Network                                   |
| c                | Create an SAP Ariba supplier account and manage your response to procurement activities required by WILMAR CHINA LIMI                                                                                                    | TED - TEST. Sign up                                                              |
| م<br>-<br>-<br>- | Already have an account?       Log in         About Ariba Network       Nhấn Log in nếu đã có tài khoản Ariba Network         The Ariba Network is your entryway to all your Ariba seller solutions. You now have a single location to manage all of your cu your customers are using. Once you have completed the registration, you will be able to:                                                                             | ustomer relationships and supplier activities regardless of which Ariba solution |
|                  | <ul> <li>Respond more efficiently to your customer requests</li> <li>Work more quickly with your customers in all stages of workflow approval</li> <li>Strengthen your relationships with customers using an Ariba Network solution</li> <li>Review pending sourcing events for multiple buyers with one login</li> <li>Apply your Company Profile across Ariba Network, Ariba Discovery and Ariba Sourcing activities</li> </ul> |                                                                                  |
| P                | <ul> <li>Moving to the Ariba Network allows you to log into a single location to manage:</li> <li>All your Ariba customer relationships</li> <li>All your event actions, tasks and transactions</li> <li>Your profile information</li> <li>All your registration activities</li> <li>Your contact and user administrative tasks</li> </ul>                                                                                        |                                                                                  |

### ĐĂNG NHẬP HỆ THỐNG SAP ARIBA

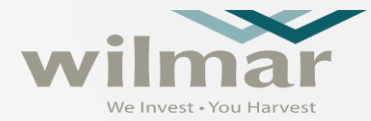

| Ariba Proposals and Questionnaires -                                                                                                    | 0                            |
|----------------------------------------------------------------------------------------------------|------------------------------|
|                                                                                                    |                              |
|                                                                                                    |                              |
|                                                                                                    |                              |
| Enter Your Account Information                                                                                                    | * Indicates a required field |
| You are using an Ariba Sourcing test account to register on the Ariba Commerce Cloud. Enter your existing Ariba Commerce Cloud, Ariba Discovery or Ariba Netw<br>username and password. After you successfully log in, your existing Ariba Commerce Cloud test account profile will become your Ariba Sourcing supplier test ac | work test account            |
| Username:*                                                                                                    |                              |
| Password: *                                                                                                    |                              |
| Forgot Username<br>Forgot Password                                                                                                    |                              |
| Continue                                                                                                    | Cancel                       |

## ĐĂNG KÝ TÀI KHOẢN ARIBA

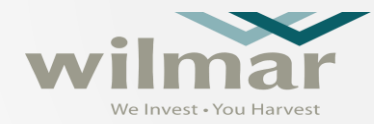

| Sau khi nh                        | lấn Sign up, điền thông tin theo hướng dẫn   | của hệ t                      | hống                                                                           |         |
|-----------------------------------|----------------------------------------------|-------------------------------|--------------------------------------------------------------------------------|---------|
| Company information               |                                              |                               |                                                                                |         |
|                                   |                                              |                               | * Indicates a required field                                                   |         |
| Company Name:*                    | CÔNG TY CỔ PHẦN NGỌC DIỆP                    | ] [                           | Các field có dấu * là bắt hụ                                                   | ôc phập |
| Company Name (Latin Characters):* | NGOC DIEP JSC TEST                           | ] [                           |                                                                                | ộc nhập |
| Country/Region:*                  | Viet Nam [VNM]                               | If your comp<br>main office a | pany has more than one office, enter the address. You can enter more addresses |         |
| Address:*                         | ĐƯỜNG 206, KB, KCN PHỐ NỐI A, HUYỆN VĂN LÂM, | such as you<br>other addre    | r shipping address, billing address or<br>sses later in your company profile.  |         |
| Address (Latin Characters):*      | 206-B, PHO NOI A, VAN LAM, HUNG YEN,         | ]                             |                                                                                |         |
|                                   | Line 2                                       | ]                             |                                                                                |         |
| Latin Characters                  |                                              |                               |                                                                                |         |
| City:*                            | TÌNH HƯNG YÊN                                |                               |                                                                                |         |
| City (Latin Characters):*         | Hung Yen                                     |                               |                                                                                |         |
| Postal Code:*                     | 221                                          |                               |                                                                                |         |
| Postal Code (Latin Characters):*  | 221                                          |                               |                                                                                |         |
| State:                            | Hưng Yên [VN-66] 🗸 🗸                         |                               |                                                                                |         |

#### ĐĂNG KÝ TÀI KHOẢN ARIBA

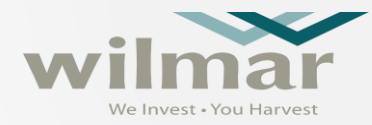

Tiếp tục điền thông tin người đại diện

| User account informati | on                          |                                                                                                    |
|------------------------|-----------------------------|----------------------------------------------------------------------------------------------------|
|                        |                             | <ul> <li>Indicates a required field</li> </ul>                                                                                             |
| Name: *                | Augustine                   | SAP Business Network Privacy<br>Statement                                                                                                  |
| Email: *               | jrhan0622@hotmail.com       | ]                                                                                                    |
|                        | Use my email as my username | -                                                                                                    |
| Username: *            | test-jrhan0622@hotmail.com  | Must be in email format(e.g<br>john@newco.com) (i)                                                                                         |
| Password:*             | Enter Password              | Passwords must contain a minimum of<br>eight characters including upper and lower<br>case letters, numeric digits, and special             |
|                        | Repeat Password             | characters. U                                                                                                    |
| Language:              | English V                   | The language used when Ariba sends you<br>configurable notifications. This is different<br>than your web b                                 |
| Email orders to: *     | jrhan0622@hotmail.com       | Customers may send you their orders<br>through Ariba Network. To send orders to                                                            |
|                        |                             | multiple contacts in your organization,<br>create a distribution list and enter the<br>email address here. You can change this<br>anytime. |

9

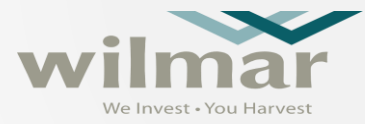

#### Lựa chọn và nhập thông tin các ngành nghề, sản phẩm kinh doanh

| Tell us more about your bu                | siness                                                                                                    |                                                      | Product and Service Catego | ries:* VALVE              |    |
|-------------------------------------------|----------------------------------------------------------------------------------------------------|------------------------------------------------------|----------------------------|---------------------------|----|
|                                           |                                                                                                    |                                                      |                            | Subsurface safety valves  |    |
| Braduct and Samira Categorian             |                                                                                                    |                                                      |                            | Valve actuators           |    |
| Froduct and Service Categories.*          |                                                                                                    | Add -or- Browse                                      | Ship-to or Service Locat   | ons:* Valves              |    |
|                                           | Pumps x                                                                                                    |                                                      |                            | Valve guide               |    |
| Ship to or Service Locations: *           |                                                                                                    |                                                      | Та                         | Valve lockout             |    |
| Ship-to or Service Locations.             | Enter Ship-to or Service Location                                                                                                    | Add -or- Browse                                      | 10.                        | Ball valves               |    |
|                                           | Ghana x                                                                                                    |                                                      | Va                         | t ID: Relief valves       |    |
|                                           |                                                                                                    |                                                      |                            | Safety valves             |    |
| Tax ID:                                   | Optional Ente                                                                                                    | r your Company Tax ID number.                        | DUNS Nurr                  | Pneumatic valves          |    |
| Vat ID:                                   | Optional Ente                                                                                                    | r your company's five to twelve-digit value adde     | l tax                      | Gate valves               |    |
|                                           | Industrial Industri                                                                                                    | in annual portor cital addited.                      |                            |                           |    |
|                                           | Ente                                                                                                    | r the nine-digit number issued by Dun & Bradst       | eet. By default,           |                           |    |
| DUNS Number:                              | Optional DUNS num                                                                                                    | nber is appended with "-T" in test account. (i)      |                            |                           |    |
|                                           |                                                                                                    |                                                      |                            |                           |    |
| I have read and agree to the Terms of Use |                                                                                                    |                                                      |                            |                           |    |
| I hereby agree that SAP Business Network  | will make parts of my (company) information accessible to other users and the public b<br>see the SAP Business Network Privacy Statement to learn how we process personal da | ased on my role within the SAP Business Netwo<br>ta. | k and the                  |                           |    |
|                                           |                                                                                                    |                                                      |                            |                           |    |
|                                           |                                                                                                    |                                                      | Create account and co      | ontinue Cancel            |    |
|                                           |                                                                                                    |                                                      |                            |                           |    |
|                                           |                                                                                                    |                                                      |                            |                           |    |
|                                           |                                                                                                    | Nhấn <b>Creat</b>                                    | e account and contin       | <b>ue</b> để tạo tài khoả | in |

#### ĐĂNG KÝ TÀI KHOẢN ARIBA

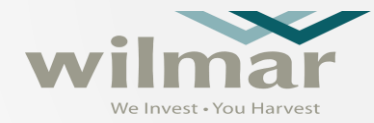

Hướng dẫn tìm kiếm ngành nghề và sản phẩm kinh doanh

| SAP Ariba Proposals and Questionnaires -                                                                                                    | 0  |
|----------------------------------------------------------------------------------------------------|----|
| Product and Service Category Selection                                                                                                    |    |
| Search Browse                                                                                                    |    |
| Enter a keyword or search phrase and click Search. Click the product and service category you want to add and click Add. Click OK to save your changes.                            |    |
| Ipump       Search       Browse the Categories »         (e.g., Cleaning Services, Cardboard, 15121502, etc.)       Browse the Categories »                                        |    |
| Search Results                                                                                                    |    |
| Mining, Oil & Gas Services > Well Drilling & Construction Services > Oilfield sand control services > Acid sand control pumping services                                           | -  |
| Medical > Surgical Products > Surgical equipment and accessories and related products > Surgical irrigation pump equipment or pulsed lavage or accessories with or without suction |    |
| Distribution & Conditioning Systems > Industrial Pumps & Compressors > Pumps                                                                                                    |    |
| Mining & Drilling Machinery > Operating & Production Equipment > Downhole pumps                                                                                                    |    |
| Mining & Drilling Machinery > Operating & Production Equipment > Export pumps                                                                                                    |    |
| Mining & Drilling Machinery > Operating & Production Equipment > Pumping units                                                                                                    | -  |
| Add                                                                                                    |    |
| My Selections (1)                                                                                                    |    |
| Pumps (View)                                                                                                    |    |
| Remove                                                                                                    |    |
| Cancel                                                                                                    | ок |

## KIỂM TRA THÔNG TIN TÀI KHOẢN

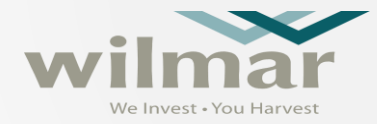

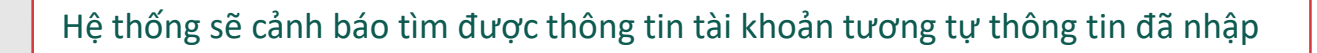

| i Potential existing acco<br>We have noticed that there<br>Please review before you co                                                                                                    | ounts<br>may already be an<br>reate a new account                                         | Ariba Network account r<br>t.<br><b>Review a</b>        | egistered by your co<br>accounts Skip | mpany.<br>review |        |                                  |
|----------------------------------------------------------------------------------------------------|-------------------------------------------------------------------------------------------|---------------------------------------------------------|---------------------------------------|------------------|--------|----------------------------------|
| SAP Ariba Proposals and Questionnair                                                                                                    | res 👻                                                                                     |                                                         |                                       |                  |        | (                                |
| <b>Review duplicate Account</b>                                                                                                    |                                                                                           |                                                         |                                       |                  |        |                                  |
| <ul> <li>You can log in the account you are</li> <li>Or, you can view the profile and co</li> <li>Or, if there is no match, you can Ct</li> <li>Or, you can Go back to previous page</li> </ul> | e associated with<br>ontact the account administra<br>ontinue Account Creation and<br>age | ator from there<br>d we will progress your registration | 1                                     |                  |        |                                  |
| Match Based On                                                                                                    |                                                                                           |                                                         |                                       |                  |        |                                  |
| COMPANY NAME                                                                                                    |                                                                                           | E-MAIL ADDRESS                                          |                                       | DUNS NO.         | TAX ID | ADDRESS                          |
| APOTICA COMPANY LIMITED                                                                                                    |                                                                                           | JRHAN0622@HOTMAIL.COM                                   |                                       |                  |        | 12, street 9<br>Central<br>Ghana |
|                                                                                                    |                                                                                           |                                                         |                                       |                  |        |                                  |
| 1 search results found                                                                                                    |                                                                                           |                                                         |                                       |                  |        |                                  |
| SUPPLIER NAME                                                                                                    | DUNTRY 🖨                                                                                  | STATE 🕀                                                 | DUNS 🔒                                | SUPPLIER ANID    |        | ACTIONS                          |
| APOTICA COMPANY LIMITED GP                                                                                                    | HA                                                                                        |                                                         |                                       | AN01446907615    |        | 000                              |
| <                                                                                                    |                                                                                           |                                                         |                                       |                  |        | >                                |

Để hạn chế việc tạo trùng tài khoản, vui lòng thực hiện các bước sau

- 1. Nhấn **Review Accounts** để tìm và xem thông tin các tài khoản có thông tin tương tự thông tin đã nhập
- 2. Nhấn View Profile để xem thông tin chi tiết
- Nếu phát hiện thông tin trùng, nhấn Contact Administrato để gửi thông báo đến chủ tài khoản
- 4. Điền các thông tin theo yêu cầu và nhấn Send Email đến chủ tài khoản

Chủ tài khoản sẽ thêm thông tin của bạn vào tài khoản có sẵn

## ĐĂNG KÝ THÔNG TIN TÀI KHOẢN

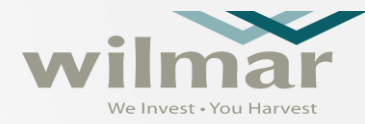

Hệ thống sẽ gửi email thông báo khi tài khoản được tạo thành công và sẽ chuyển đến màn hình bên dưới để nhập các thông tin chi tiết

#### Ariba Sourcing

CONFIDENTIAL - FOR INTERNAL USE ONLY

#### < Go back to Wilmar - TEST Dashboard Doc3830853776 - Supplier Registration Form (Vietnam) Console Event Messages All Content Event Details Response History **Response Team** Name 1 **1 THIS APPLICATION NEEDS TO BE FILLED OUT IN CAPITAL LETTERS** PHIẾU ĐĂNG KÝ NÀY CẦN ĐƯỢC ĐIỂN BẰNG CHỮ IN HOA Event Contents **v** 2 Company Details and General Information All Content Thông tin chung và chi tiết của Doanh nghiệp 2 Company Details 2.1 Name of Company Tên Doanh nghiệp 3 Capital Structure 2.1.1 Name1 Tên 1 2.1.2 Name2 (If company name is longer than 40 characters, continue here) 4 Board of Directors Tên 2 (nếu tên Doanh nghiệp dài hơn 40 ký tự, điển tiếp ở đây) 2.2 Parent Company (Full Legal Name) 5 Workforce Details Doanh nghiệp/Công ty mẹ (tên pháp lý đầy đủ) ▼ 2.3 Business Mailing Address Person (s) 6 Authorise.. Địa chỉ nhân thư < 7 State Major Clients (\*) indicates a required field 8 Branch Offices Submit Entire Response Save draft Compose Message Excel Import 9 Bank Reference

#### Welcome to the Ariba Commerce Cloud

Ariba Commerce Cloud <ordersender-prod@ansmtp.ariba.com>
5:10 PM

#### To: jrhan0622@hotmail.com

#### SAP Ariba / 🔪

Welcome to the Ariba Commerce Cloud

Your registration process on the Ariba Commerce Cloud for AFRICA VENDOR GROUP  ${\sf B}$  is now complete.

Your organization's account ID: AN01768988919-T

Your username: sittesting308@hotmail.com

As the account administrator for this account, make sure to keep your username and password in a secure place. Do not share this information.

If you registered after receiving an invitation from an Ariba On Demand Sourcing buyer, you can now access and participate in the buyer's sourcing events. The Seller Collaboration Console provides a centralized location for you to manage all your Ariba On Demand Sourcing events and buyer relationships.

Ariba On Demand Sourcing buyers might request that you complete additional profile information as part of their Supplier Profile Questionnaire. When you access customer requested fields for a specific buyer, you will see a pop-up page with that buyer's name; that page contains the buyer's customer requested fields.

You can immediately perform administrative and configuration tasks such as creating users and completing your company profile. If account administration is not part of your job responsibility, you can transfer the administrator role at any time to another person in your organization whose responsibilities are more in line with account administration.

>

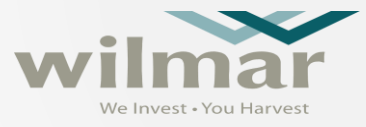

- Người đầu tiên đăng ký tài khoản tổ chức Ariba Network mới (ANID) sẽ được chỉ định làm quản trị viên của tài khoản mới này.
- Là quản trị viên tài khoản, bạn có thể thêm người dùng phụ và nếu bất kỳ người dùng phụ nào được tạo ra thông qua thư mời từ người mua, bạn cũng cần phê duyệt họ.
- Để biết thông tin chi tiết, vui lòng tham khảo Trung tâm Trợ giúp Ariba,
- Việc đăng ký tài khoản Ariba Network mới (tài khoản Tiêu chuẩn) là hoàn toàn miễn phí, nhưng nếu cần, bạn có thể chọn nâng cấp lên tài khoản Doanh nghiệp có phí.
- Không bao giờ nhấp vào nút Nâng cấp nếu bạn chọn giữ tài khoản Tiêu chuẩp

Standard Account

Ariba Proposals and Questionnaires -

TEST MODE

Get enterprise account

#### ĐĂNG NHẬP HỆ THỐNG ARIBA

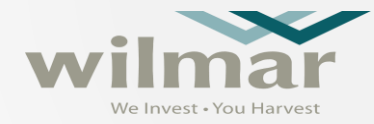

Sau khi đăng ký tài khoản thành công, sử dụng https://proposals.seller.ariba.com để đăng nhập hệ

thống SAP Ariba

| SAP Ariba Proposals | and Questionnaires 👻                                                                                            | ■ ⑦                                                                                                    |
|---------------------|----------------------------------------------------------------------------------------------------|----------------------------------------------------------------------------------------------------|
|                     |                                                                                                    | Help Center                                                                                                    |
| SAP Ariba M         |                                                                                                    |                                                                                                    |
| Supplier Login      | Help Center Home — Mozilla Firefox  A https://helpcenter.ariba.com/index.html?sap-language=en  Help Center Home | -     -     -     -     -     -     -     -     -     -     -     -     -     -     -     -     -     -     -     -     -     -     -     -     -     -     -     -     -     -     -     -     -     -     -     -     -     -     -     -     -     -     -     -     -     -     -     -     -     -     -     -     -     -     -     -     -     -     -     -     -     -     -     -     -     -     -     -     -     -     -     -     -     -     -     -     -     -     -     -     -     -     -     -     -     -     -     -     -     -     -     -     -     -     -     -     -     -     -     -     -     -     -     -     -     -     -     -     -     -     -     -     -     -     -     -     -     -     -     -     -     -     -     -     -     -     -     -     -     -     -     -     -     -     -     - </th |
|                     | Home Learning Contact us                                                                                        |                                                                                                    |
|                     | How can we help you?                                                                                            |                                                                                                    |
|                     | Wews highlights                                                                                                 |                                                                                                    |

### ĐĂNG NHẬP HỆ THỐNG ARIBA

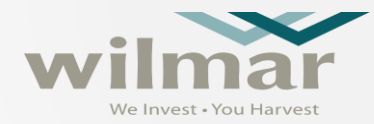

Nếu bạn quên tên đăng nhập hoặc mật khẩu, sử dụng chức năng Forgot Username or Password để phục hồi tài khoản

| SAP Ariba Proposals and Questionnaires 👻 |
|------------------------------------------|
|                                          |
|                                          |
| SAP Ariba 📉                              |
| Supplier Login                           |
| User Name                                |
| Password                                 |
| Login<br>Forgot Username or Password     |

#### Recover your username

Enter the email address you used to register with Ariba Network.

| Email addr | ess    |  |
|------------|--------|--|
| Ι          |        |  |
|            |        |  |
| Submit     | Cancel |  |

#### Reset your password

Enter the email address you used to register with Ariba Network.

Email address

Submit Cancel

## ΤÌΜ ΚΙẾΜ ΤΗƯ ΜỜΙ

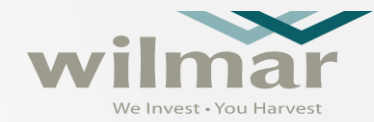

| SAP   | Ariba Proposals and Questionnaires 👻 | Standard Account                 | Upgrade TEST MODE |                  |                  | ? 🖲          |             |                                                                           |
|-------|--------------------------------------|----------------------------------|-------------------|------------------|------------------|--------------|-------------|---------------------------------------------------------------------------|
| WILI  | Ariba Discovery                      |                                  |                   |                  |                  |              |             | Search                                                                    |
| There | Ariba Proposals And Questionnaires   |                                  |                   |                  |                  |              |             |                                                                           |
|       | Ariba Contracts                      | 欢迎来到益海嘉里                         |                   |                  |                  | A            | <u>&gt;</u> | How do I complete/update my<br>Customer Requested Profile?                |
|       | Ariba Network                        | Events                           |                   |                  |                  |              |             | Why can't I find an event?                                                |
|       |                                      | Title                            | ID                | End Time ↓       | Event Type       | Participated |             | Can't find what you are looking for?<br>Try these search tips.            |
|       |                                      | ▼ Status: Open (1)               |                   |                  |                  |              |             | How do I navigate through the checklist to submit my response?            |
|       |                                      | Ghana GHS<br>Registration Questi | Doc3194871503     | 29/10/2021 17:48 | RFP              | No           |             | Why can't I see my task on the<br>Proposals tab?                          |
|       |                                      | Title                            |                   | ID               | End Time ↓       | Status       |             | Participating in events (4:53)                                            |
|       |                                      | ▼ Status: Open (1)               |                   |                  |                  |              |             | How to access a sourcing event?                                           |
|       |                                      | Supplier Registration For        | m (Africa)        | Doc3205453053    | 18/11/2021 12:37 | Invited      |             |                                                                           |
|       |                                      | Qualification Quest              | ionnaires         |                  |                  |              |             | I need help connecting with a customer                                    |
|       |                                      | Title ID                         | End Time ↓        | Commodity        | Regions          | Status       |             | Error: "User already exists. Please<br>enter a different username." while |
|       |                                      |                                  |                   | No items         |                  |              |             | registering                                                               |
|       |                                      | Questionnaires                   |                   |                  |                  |              | Π           | How do I register on SAP Ariba Sourcing?                                  |
|       |                                      | Title ID                         | End Time ↓        | Commodity        | Regions          | Status       |             | How do I access and change the former administrator's account?            |
|       |                                      |                                  |                   | No items         |                  |              |             | View more                                                                 |
|       |                                      |                                  |                   |                  |                  |              |             |                                                                           |

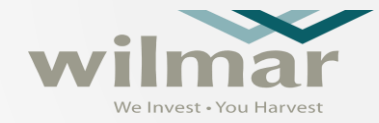

# Thank you